## **PSAT/NMSQT Scores – Tips for Students**

 Students will first need to create a College Board account in order to receive their scores. Log in to an existing College Board account or create a new one at studentscores.collegeboard.org. If you are unsure of your login information, or if you have multiple accounts, call the student help line at: 866-433-7728.

| Sign In                      | Access your SAT Suite of Assessment scores                                                                                                    | with                                                                        |
|------------------------------|----------------------------------------------------------------------------------------------------|-----------------------------------------------------------------------------|
| Sign in                      | personalized feedback, practice, college plann<br>career exploration resources.                                                                                                    | ing and                                                                     |
| Usemame                      | See all your scores and if you are on track for c                                                                                                    | ollege                                                                      |
| Password                     | readiness  Detailed explanations of skills required to be re-                                                                                                    | Create Your Student Account                                                 |
| $\bigcirc$                   | <ul> <li>Send your scores to Khan Academy® for personance of the second scores to the second score of the second score score sco</li></ul> | This one account is for everything, including SAT, AP, PSAT/NMSQT, CLEP, an |
| Sign In Sign Up              | Search for colleges that fit your needs                                                                                                    | BigFuture activities, so provide complete and accurate information.         |
| Forgot username or password? | <ul> <li>Start on your scholarship and college financial</li> <li>Take a personality test to find majors and care</li> </ul>                                                                                                    |                                                                             |
|                              | you<br>Gat feertback on your readiness for AP course                                                                                                    | General Student Information                                                 |
|                              |                                                                                                    | First (given) name: *                                                       |
|                              |                                                                                                    |                                                                             |
|                              |                                                                                                    | Middle initial:                                                             |

- Log in to Your Account. If your scores are not available, please click the "Add Score(s)" button. You may need to use the personal access code which will be provided in an email between Jan. 7 and Jan. 9 if you provided an email address on test day. Your counselor can also provide your access code if needed.
- 3. Select PSAT/NMSQT Scores \*OR\* Use "Add Missing Scores" to locate scores.

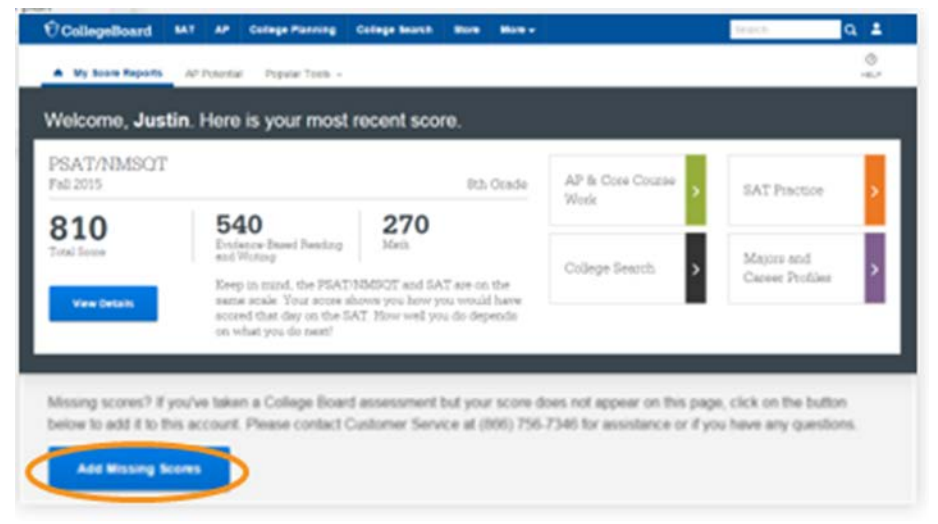

- 4. Watch the <u>video</u> for students on how to understand your PSAT/NMSQT scores.
- A demo of the Student Reporting Portal is also available at <u>https://studentscores.collegeboard.org/home?daun=uvdfglsczt</u>

Students who are having problems with their score reports should contact PSAT/NMSQT Customer Service at 866-433-7728 or <u>psathelp@info.collegeboard.org</u>.

## Next Steps: How to Link Your College Board account with Khan Academy

Step 1: Log in or create a Khan Academy account and then click on New SAT.

Step 2: Click on "Sign into or create a College Board account".

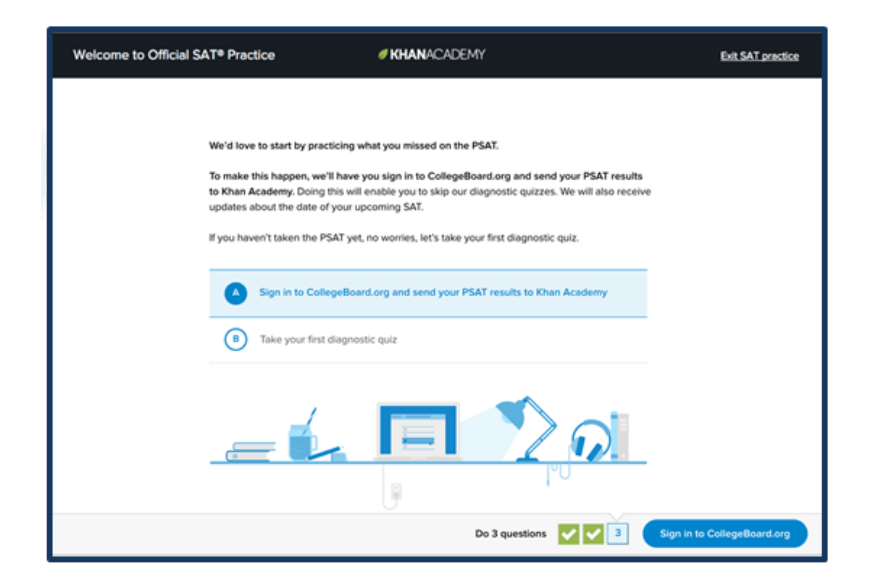

Step 3: When prompted, agree to link your Khan Academy and College Board accounts.

Step 4: When prompted, hit "Send" to authorize the account linking.

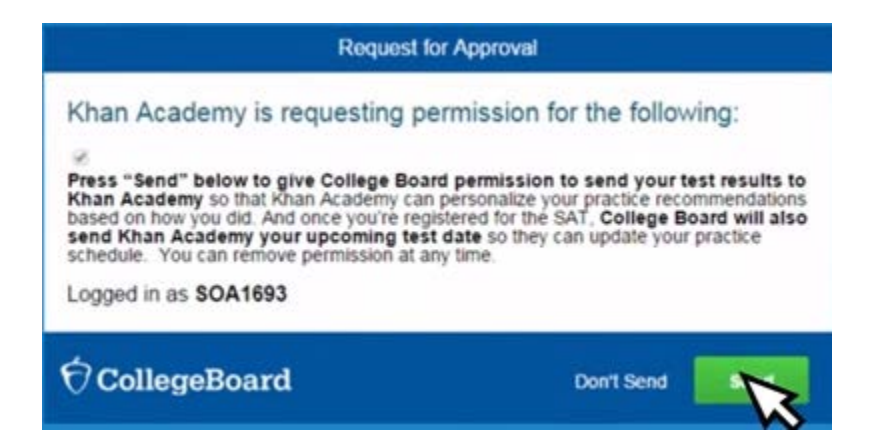

Step 5: Start practicing on Official SAT practice on Khan Academy!

Video on How to Link Accounts available at <a href="https://www.youtube.com/watch?v=Vhfaw8w4G2w">https://www.youtube.com/watch?v=Vhfaw8w4G2w</a>.